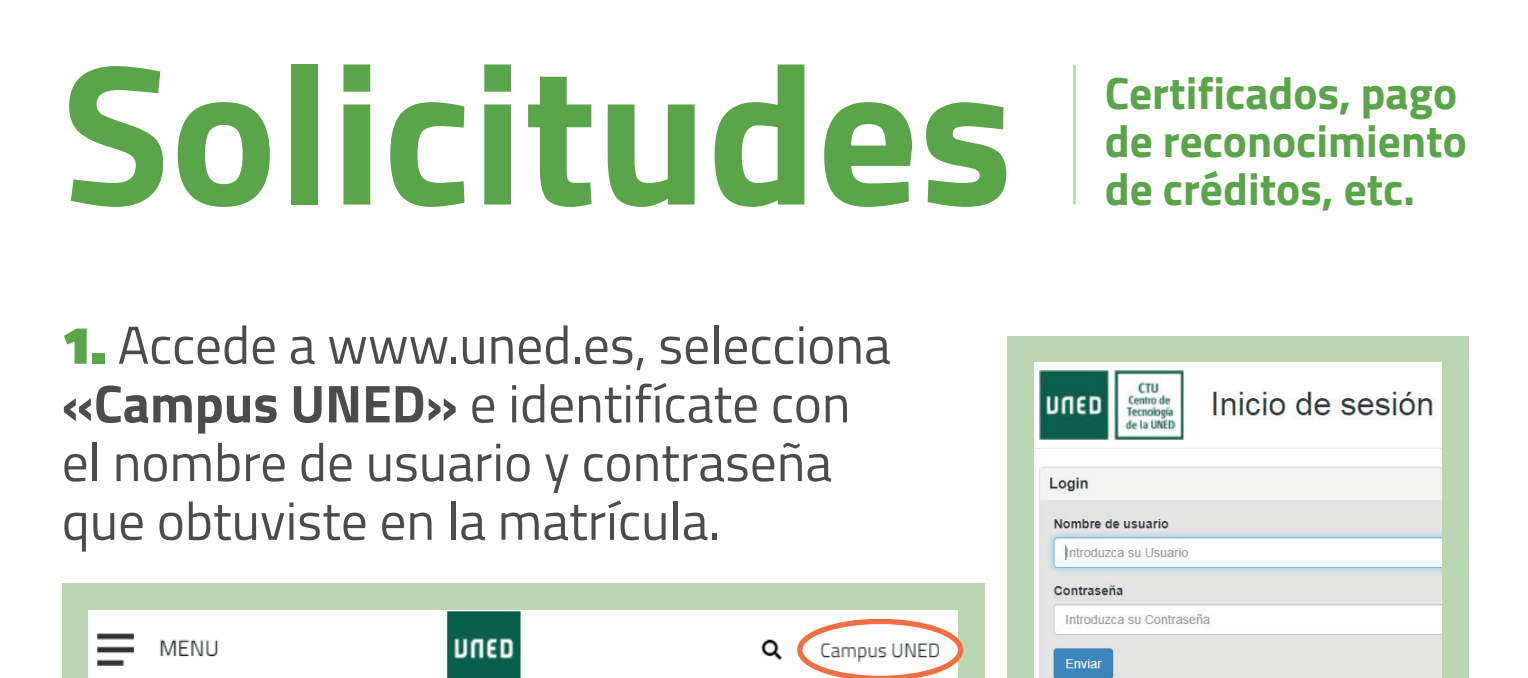

## 2. En la pestaña «Secretaría» selecciona «Solicitudes».

|                | UNED CAMPUS DE ESTUDIANTES                                                                   |                                              | ES 🗸 💭 😖 🔵 aalut                                                 |  |  |
|----------------|----------------------------------------------------------------------------------------------|----------------------------------------------|------------------------------------------------------------------|--|--|
|                | Mis matrículas 2022/2023                                                                     |                                              |                                                                  |  |  |
|                | GRADO EN CRIMINOLOGÍA<br>CONVOCATORIA GENERAL CURSO ACADÉMICO. Presentada 14-septiembre-2022 |                                              |                                                                  |  |  |
| EVALUACIÓN     |                                                                                              | _                                            | Ver histórico de matrículas MATRICÚ                              |  |  |
| U <sup>1</sup> | Solicitudes                                                                                  | <b>Becas</b><br>Listado de becas disponibles | Alumnos LUID anos anteriores<br>Solicitudes de certificados CUID |  |  |
| UNED +         | Certificados personales                                                                      | Solicitud de becas                           | Solicitudes de certificados CUID:prueba libre                    |  |  |
|                | Solicitud de titulos academicos y pago de tasas                                              | Consulta el estado de tus solicitudes        | Solicitudes de diplomas CUID                                     |  |  |
|                | Consulta del estado de tramitación del título                                                |                                              |                                                                  |  |  |
|                | Información recogida de títulos                                                              |                                              |                                                                  |  |  |
|                | Consultar expediente académico                                                               |                                              |                                                                  |  |  |
|                | Reconocimiento de créditos                                                                   |                                              |                                                                  |  |  |

f 🗹 🖻 🛛 unedbarcelona.es

PROVÍNCIA DE BARCELONA

**DUED** 

#S©MOS2030

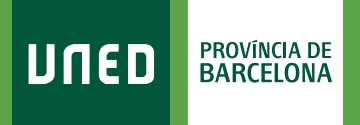

## 3. Selecciona «Nueva Solicitud».

| חטנט                    |                        | cerrar sesión                  |
|-------------------------|------------------------|--------------------------------|
|                         |                        | 👩 Ayuda 🛛 🏫 Inicio Campu:      |
|                         |                        | SOLICITUDES                    |
|                         |                        | Gestión solicitudes 🗸          |
| Doc. de identidad:      | Tipo de documento: DNI | País de expedición: E - España |
| Primer apellido:        | Segundo apellido:      | Nombre:                        |
| RÚSOUEDA DE SOLICITUDES |                        |                                |
|                         | 1 Nueva Solicitud      |                                |
|                         |                        |                                |

**4.** En el desplegable **«Elija un tipo de solicitud»** tienes que marcar la gestión que quieres hacer (Certificado Académico, Traslado de Expediente, Reconocimiento de Créditos, etc.) y seguir las instrucciones.

| UNED<br>1 Datos                       | 2 Domicilio                                                                                                    | 3 Pago 4 Documentos                                                                                                    | • A                                       | 🚥 cerrar sesión<br>yuda 🔺 Inicio Campu |
|---------------------------------------|----------------------------------------------------------------------------------------------------|----------------------------------------------------------------------------------------------------|-------------------------------------------|----------------------------------------|
| Doc. de identidad<br>Primer apellido: | d:                                                                                                    | Tipo de documento: DNI<br>Segundo apellido:                                                                                 | País de expedición: E - España<br>Nombre: |                                        |
| TIPO DE SOLIC<br>Solicitud:           | ITUD<br>Elija un tipo de solicitud<br>Elija un tipo de solicitud                                                                                                    |                                                                                                    | ×<br>^                                    |                                        |
| Volver<br>Mapa web                    | CERTIFICACIÓN ACADÉMICA PERSONAL DE ACCESO PARA MAYORES DE 25/45 AÑOS<br>CERTIFICACIÓN ACADÉMICA PERSONAL DE MATERIAS CURSADAS EN EL ESTUDIO (GRADO/MÁSTER OFICIAL)<br>CERTIFICACIÓN ACADÉMICA PERSONAL DE SELECTIVIDAD UNED<br>CERTIFICACIÓNES DE DOCTORADO R.D. 98<br>CERTIFICACIONES DE LICENCIATURASINGENIERÍAS<br>CERTIFICACIONES DE LICENCIATURASINGENIERÍAS<br>CERTIFICACIONES DE LICENCIATURASINGENIERÍAS                                                                                                    |                                                                                                    |                                           |                                        |
|                                       | CERTIFICADO DE SOLICITUD DE MATRÍCULA<br>SOLICITUD DE ANULACIÓN PARCIAL DE MATRÍCULA<br>SOLICITUD DE ANUTORIZACIÓN DE ACCESO A DOCT<br>SOLICITUD DE AUTORIZACIÓN DE ACCESO A MASTI<br>SOLICITUD DE COMPENSACIÓN DE ASIGNATURAS<br>SOLICITUD DE COMPENSACIÓN DE ASIGNATURAS<br>SOLICITUD DEL TÍTULO DE MÁSTER OFICIAL<br>SOLICITUD DEL TÍTULO DE MICROGRADO<br>SOLICITUD DEL TÍTULO DE MICROGRADO<br>SOLICITUD DEL TÍTULO DE MICROGRADO<br>SOLICITUD DEL TÍTULO DE MICROGRADO<br>SOLICITUD DEL TÍTULO DE MICROGRADO<br>SOLICITUD GENÉRICA<br>SOLICITUD PARA MATRICULARSE DE MÁS DE 90 CF<br>SOLICITUD PARA PODER TENRE MÁS DE 9 SEXPEDIO | ,<br>RADO DE TITULADOS EXTRANJEROS SIN HOMOLOGACIÓN<br>ER UNIVERSITARIO DE TITULADOS EXTRANJEROS SIN HOMOLOGACIÓN<br>ÉDITOS |                                           |                                        |

#S©MOS2030